# Writing a GNOME application for newcomers

David King <amigadave@amigadave.com>

#### 21st April 2016 / GNOME.Asia / workshop Licensed under CC0-1.0 http://amigadave.fedorapeople.org/gnome\_asia\_training\_2016.pdf

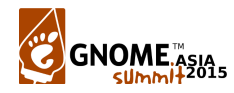

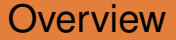

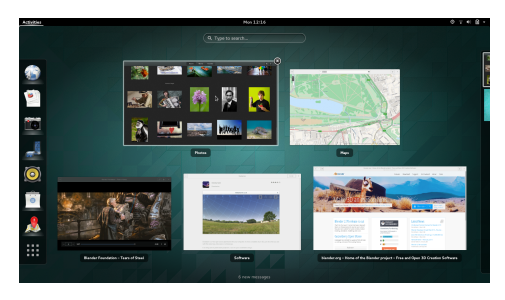

- GNOME as a platform for application development
- 6-month development cycle
- write applications in Python, JavaScript, Vala or C (or others)

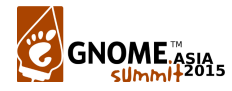

## **Platform libraries**

- GLib (including GObject and GIO)
- GTK+
- many others (see the application development overview on developer.gnome.org)

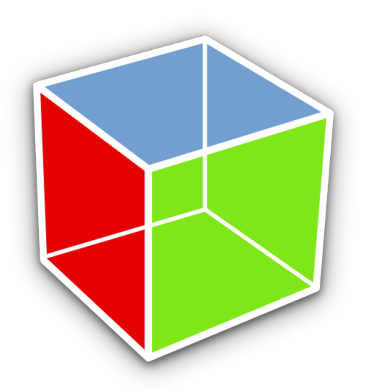

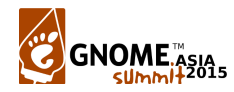

### **Development tools**

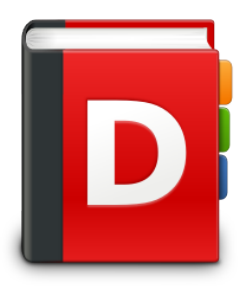

- Glade, for designing GUIs
- Devhelp, for browsing API reference documentation
- Builder, a future GNOME IDE
- Inspector, a GTK+ tool for debugging UIs

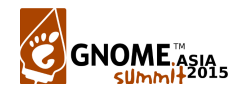

### Before we start

- Clone the git repository: git clone git://fedorapeople.org/home/fedora/amigadave/ public\_git/c-gnome-app.git
- Browse through the git commits: http://fedorapeople.org/cgit/amigadave/ public\_git/c-gnome-app.git/
- Open your favourite text editor or IDE
- Build: autoreconf -f -i; ./configure; make
- Try running the application: ./c-gnome-app

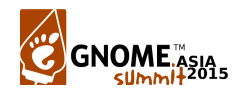

## Hello world!

- Include gtk/gtk.h
- Initialize GTK+
- Show a window
- Run the GTK+ main loop
- The application must be killed externally!

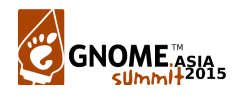

### Hello world code

```
#include <gtk/gtk.h>
int main (int argc, char *argv[])
{
    GtkWidget *window;
    gtk_init (&argc, &argv);
    window = gtk_window_new (GTK_WINDOW_TOPLEVEL);
    gtk_widget_show_all (window);
    gtk_main ();
    return 0;
}
```

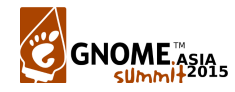

## Signals and handlers

- Connect the activate signal of the application to a handler
- Create or show the window in the handler
- GTK+ widgets (and other GObjects) have signals, which are documented in the API references
- The application terminates when the window is closed
- See https://wiki.gnome.org/HowDol/GtkApplication for more details on GtkApplication

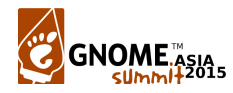

```
#include <gtk/gtk.h>
static void
on activate (GApplication *app,
             gpointer user data)
{
    GtkWidget *window;
    window = gtk application window new (
                                    GTK APPLICATION (app));
    gtk widget show all (window);
}
```

/\* Continued on next slide. \*/

## Signals and handlers code 2

```
/* Continued from previous slide. */
int main (int argc, char *argv[])
{
    GtkApplication *app;
    gint status:
    app = gtk application new ("org.example.CGnome",
                               G APPLICATION FLAGS NONE);
    g signal connect (app, "activate",
                      G CALLBACK (on activate), NULL);
    status = g application run (G APPLICATION (app),
                                 argc, argv);
    g object unref (app);
    return status:
```

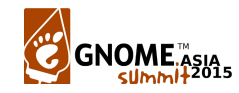

## Keybindings and actions

- Add an action for quitting the application, and another for printing hello world
- Connect the activate signal of the actions to handlers
- Associate an accelerator with each action
- See https://wiki.gnome.org/HowDol/GAction for more details

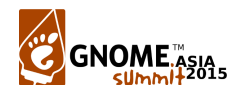

## Keybindings and actions code 1

```
#include <gtk/gtk.h>
```

```
static GtkWidget *window;
```

```
static void
on_quit (GSimpleAction *action,
            GVariant *parameter,
            gpointer user_data)
{
            g_application_quit (G_APPLICATION (user_data));
}
```

/\* Continued on next slide. \*/

```
on_activate (GApplication *app,
            gpointer user_data)
{
        gtk_widget_show_all (window);
}
/* Continued on next slide. */
```

## Keybindings and actions code 3

```
/* Continued from previous slide. */
static void on startup (GApplication *app,
                        gpointer user data)
const gchar * const hello world accel[] = { "<Primary>h",
                                             NULL };
const gchar * const guit accel[] = { "<Primary>g", NULL };
 g action map add action entries (G ACTION MAP (app),
                                  actions.
                                  G N ELEMENTS (actions),
                                  app);
window = gtk application window new (GTK APPLICATION (app));
 gtk application set accels for action (GTK APPLICATION (app),
                                         "app.hello-world",
                                         hello world accel);
 gtk application set accels for action (GTK APPLICATION (app),
                                         "app.quit",
                                         quit accel);
```

/\* Continued on next slide. \*/

}

```
/* Continued from previous slide. */
int main (int argc, char *argv[])
{
    GtkApplication *app;
    gint status:
    app = gtk application new ("org.example.CGnome",
                               G APPLICATION FLAGS NONE);
    g signal connect (app, "activate",
                      G CALLBACK (on activate), NULL);
    g signal connect (app, "startup",
                      G CALLBACK (on startup), NULL);
    status = g application run (G APPLICATION (app),
                                 argc, argv);
    g object unref (app);
    return status;
```

- Create a menu model
- Link the menu items to actions, in the correct group
- Set the application menu on the application
- See https://wiki.gnome.org/HowDol/ApplicationMenu for more details

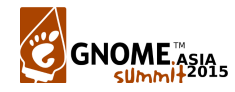

```
/* Incomplete snippet. */
GMenu *appmenu;
GMenu *section;
GMenultem *item;
appmenu = g menu new ();
section = g menu new ();
item = g menu item new ("Hello, world!", "app.hello-world");
g menu append section (appmenu, NULL, G MENU MODEL (section));
g menu append item (section, item);
a object unref (item);
item = g menu item new ("Quit", "app.guit");
g menu append item (section, item);
a object unref (item);
gtk application set app menu (gtk app,
                              G MENU MODEL (appmenu));
g object unref (appmenu);
```

### Buttons and actionable widgets

- As buttons implement the GtkActionable interface, they can also be linked to actions
- Set the action name on the GtkActionable with the action-name property
- As GtkWindow is a GtkContainer, use the add() method to put the button in the window
- See the GtkActionable API reference for more details

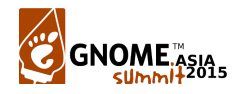

/\* Put these code lines in the right place. \*/

## A simple text editor

- Add a GtkEntry (or a GtkTreeView if you are feeling confident)
- Save the contents of the text entry when quitting, load them on startup
- No hints this time, you have to do it yourself!
- You will find the GtkEntry API reference helpful. Use GLib or stdio functions to load and save the text file

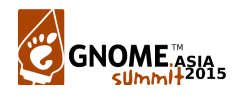

## Deploying your application

- Install a desktop file and icon to show your application alongside others
- Use a standard build system to make your application a releasable unit
- Make regular releases, so that your application can be easily consumed
- Package your application for distributions
- Look forward to a future of application sandboxing (see my xdg-app talk during the conference)

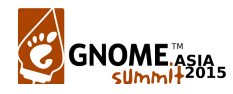

```
[Desktop]
Name=My C App
Comment=Short description of this application
Keywords=c;editor;
Type=Application
Exec=c-gnome-app
Icon=c-gnome-app
Categories=Gtk;GNOME;Utility;
```

## Example autotools build system (configure.ac)

```
AC_INIT([C GNOME App],
	[0.1],
	[amigadave@amigadave.com],
	[c-gnome-app],
	[http://fedorapeople.org/cgit/amigadave/public_git/
c-gnome-app.git/])
```

```
AM_INIT_AUTOMAKE([1.11 foreign])

PKG_CHECK_MODULES([APP], [gtk+-3.0 >= 3.12])

AC_PROG_CC

AC_CONFIG_FILES([Makefile])

AC_OUTPUT
```

bin\_PROGRAMS = c-gnome-app

c\_gnome\_app\_CFLAGS = \$(APP\_CFLAGS)
c\_gnome\_app\_LDFLAGS = \$(APP\_LIBS)
c\_gnome\_app\_SOURCES = c\_gnome\_app.c

desktopdir = \$(datadir)/applications
dist\_desktop\_DATA = c-gnome-app.desktop

## Using the autotools build system

- Run autoreconf --force --install to generate the build files
- Run ./configure to configure the project and check for required dependencies
- Run make to build the project, and make install to install it into the default prefix
- Run make distcheck to create a tarball and perform a build and install check

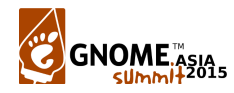

Summary

- GNOME applications use GNU gettext for marking, extracting and retrieving translatable strings
- intltool is currently used for translating desktop files and GSettings schemas, but the latest version of gettext can do this too
- See the translation guide in the application development overview

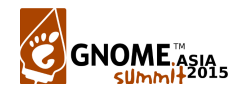

### User help

- GNOME application documentation is written in the Mallard format
- Designed to be concise and task-based
- Attend the "GNOME Documentation" talks for more information
- See the user help section of the application development overview

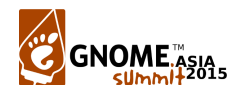

### Further resources

- Mailing lists, https://mail.gnome.org/
- Wiki, https://wiki.gnome.org/
- IRC,

https://wiki.gnome.org/Community/GettingInTouch/IRC

https://developer.gnome.org/

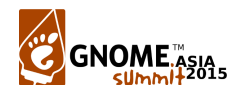

## Settings management

- GSettings is the API in GIO used for storing user preferences
- Settings are stored in dconf on Unix, the registry on Windows
- GAction can be backed by a setting

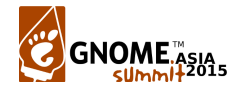

### New widgets and features

- oppovers, header bars, and lots more!
- DBusActivatable applications
- widget templates
- GResource (application resources and data built into a single binary)
- xdg-app bundle

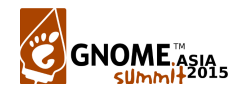